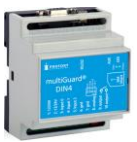

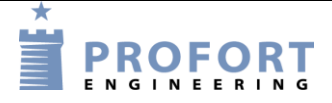

# Vejledning

# Temperatur overvågning kapel

#### Fordele/funktionsbeskrivelse:

- Et ligkapel ønskes overvåget mht. rum-temperatur
- Efter start af køleaggregat, gives efter 1/2 time, melding om opnået temperatur til relevant personale.
- Overvågning af temperatur gennem flere døgn ved WEB portalen "MAP" - Funktionen er direkte tilgængelig ved anvendelse af vedlagt Profort SIM kort
- Temperatur overvågning stoppes automatisk efter ophørt køleperiode.
- Fjernaflæsning af temperatur ved Makro forespørgsel
- Mulighed for historiske visninger af driftsforløb f.eks. hede sommerdage

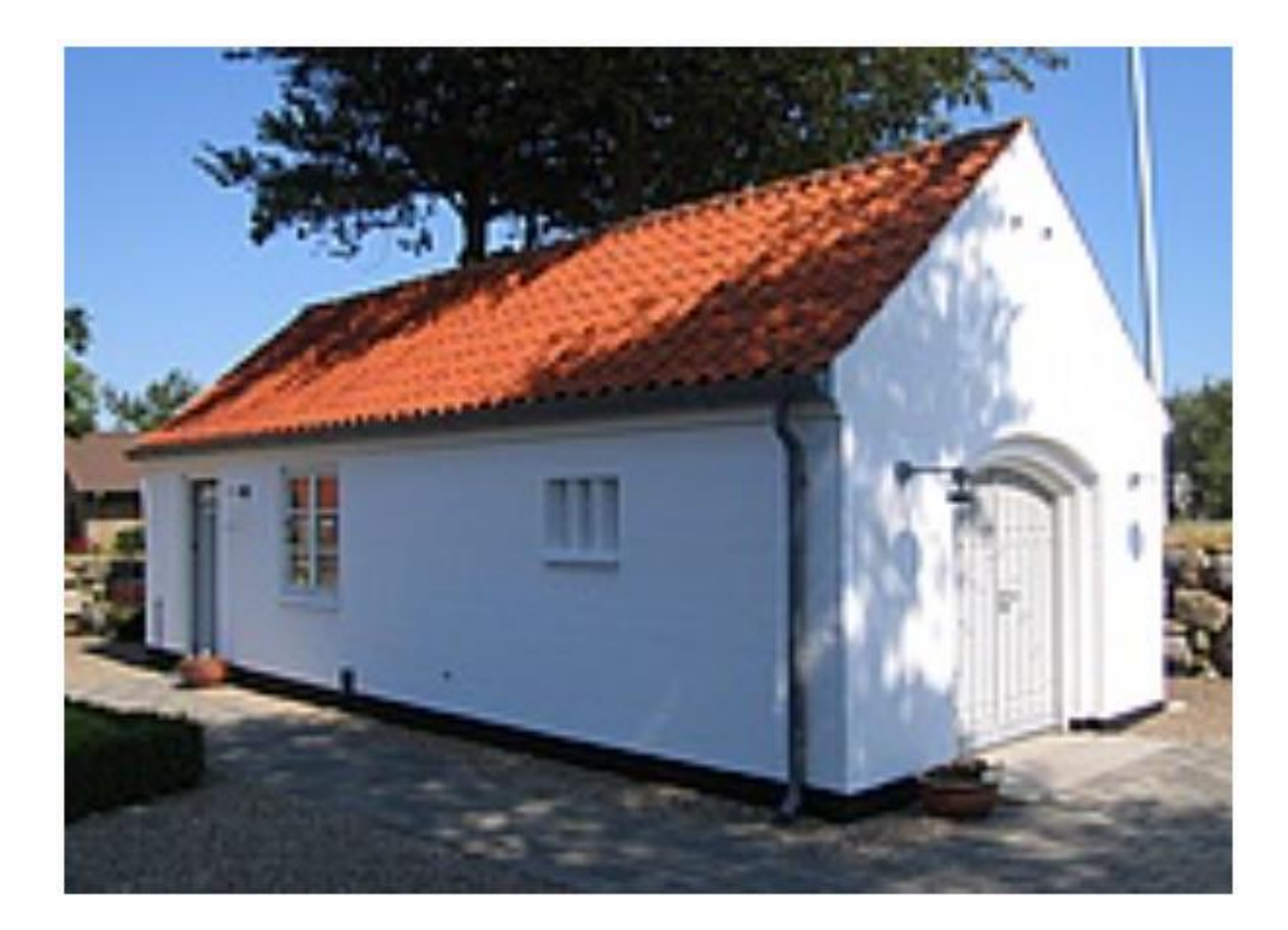

side: - 1 - af 6 dato: 22. august 2024

### Indhold

| Forde  | ele/funktionsbeskrivelse: 1 -          |
|--------|----------------------------------------|
| Princi | pdiagram – Alarmenhed 2 -              |
| Funkt  | tionsprincip: 2 -                      |
| Stykl  | iste: 3 -                              |
| 1.     | Programmering af Profort GSM enhed 3 - |
| 1.1    | Faneblad Opret enhed 3 -               |
| 1.2    | Faneblad Modtager 4 -                  |
| 1.3    | Faneblad Indgange 4 -                  |
| 1.4    | Faneblad Analoge indgange 5 -          |
| 1.5    | Faneblad Kalender 5 -                  |
| 1.6    | Faneblad Makroer                       |
| 1.7    | Faneblad Andet 6 -                     |
| 2.     | Betjening af Makro 6 -                 |

#### Hvilke aktivister skal i spil?:

- 1. Have adgang til internet vha. PC. Evt. internet deling over smartmobil
- 2. Web-programmering ved <a href="https://masterview.dk/">https://masterview.dk/</a>
- 3. Arrangere MAP app 'en til Smartphone Android eller i-Phone telefoner
- 4. Denne vejledning er tilgængelig på vor hjemmeside ved: "Temperatur overvågning kapel"

### Principdiagram – Alarmenhed

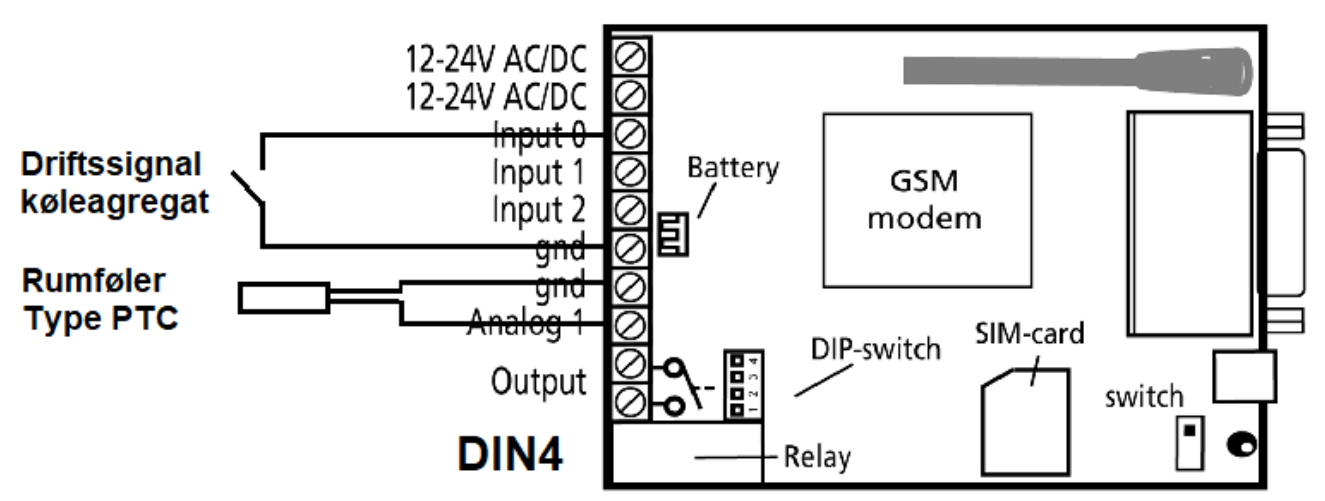

### Funktionsprincip:

- 1. **Indgang 0**: Driftsignal fra køleaggregat. Efter aktivering aflæses rumtemperatur efter 30 minutter og sendes til valgt personel som SMS &/eller E-mail
- 2. **Analog indgang 1**: Rum føler tilsluttet (PTC type 007995) Husk at stille DIP-Switch 4 i ON position
- 3. Øvrige indgange: Disponible

| File: Temperatur overvågning kapel | KAP side: - 2 - af 6  |
|------------------------------------|-----------------------|
|                                    | dato: 22. august 2024 |

## Stykliste:

| Leverandør →                                                            |                 | Solar:          | Lemvigh Müller | : Andre grossister: |  |
|-------------------------------------------------------------------------|-----------------|-----------------|----------------|---------------------|--|
| 1 stk. multiGuard DIN4 4G                                               | type 009017     | 5401007424      | 7885154653     | 009017              |  |
| *1 stk. Eks. antenne disk disl                                          | k-type 369007   | 5485452320      | 7887100087     | 369007              |  |
|                                                                         |                 |                 |                |                     |  |
| 1 stk. Internt batteri 3,6 V                                            | type 009010     | 5485452294      | 7885100199     | 009010              |  |
| 1 stk. Temperatur føler PTC                                             | type 007995     | 5485452126      | 7885100186     | 007995              |  |
|                                                                         |                 |                 |                |                     |  |
| Alternativ for mobil køleanlæ                                           | g: incl 230/12V | netadaptor & ba | atteri         |                     |  |
| 1 stk. multiGuard Tehnic IO                                             | type 009335     | 5401011685      | 7885154718     | 009335              |  |
| 1 stk. Temperatur føler PTC                                             | type 007995     | 5485452126      | 7885100186     | 007995              |  |
| *1 stk. Eks. antenne disk disl                                          | k-type 369007   | 5485452320      | 7887100087     | 369007              |  |
| *) Eksterne antenner skal anvendes ved utilstrækkelig GSM kommunikation |                 |                 |                |                     |  |

## **1.** Programmering af Profort GSM enhed

# 1.1 Faneblad Opret enhed

# Log på <u>https://masterview.dk/</u>

# → Klik på **Setup**

| Setup       |                                    |             |                                 |                      |          |            |          |                 |   |             |
|-------------|------------------------------------|-------------|---------------------------------|----------------------|----------|------------|----------|-----------------|---|-------------|
| Søg på navn |                                    |             |                                 | U                    | dfyld in | formation  |          |                 |   |             |
| Enheder     | * t enhed                          |             |                                 | Adapaaskade (?)      | Navo     |            |          | Model           |   |             |
| Α           |                                    |             | 98765432                        | 1234                 | Kapel    |            |          | multiGuard DIN4 | v |             |
|             |                                    |             | Mobil data 🛧 =                  |                      | С        |            |          |                 | D |             |
|             |                                    |             | Benyttes kun hvis APN er forske | llig fra "internet". |          |            |          |                 |   |             |
|             |                                    |             | Teleselskab                     | APN                  |          | APN bruger | APN adga | ngskode         |   |             |
|             |                                    |             | Ikke på listen 👻                | G                    |          | н          | н        |                 |   |             |
|             |                                    |             |                                 |                      |          |            |          |                 |   |             |
|             |                                    | Tilbage     |                                 |                      |          |            |          |                 |   | Gem og send |
|             |                                    | ~           |                                 |                      |          |            |          |                 |   | 1           |
| Α.          | Klik på <mark>Opret enh</mark> e   | ed          |                                 |                      |          |            |          |                 |   |             |
| В.          | Enhedens eget mo                   | obiltelefor | nummer                          |                      |          |            |          |                 |   |             |
| C.          | Indaiv evt. en ID                  | tekst       |                                 |                      |          |            |          |                 |   |             |
|             | Ændro ovt Modol                    |             |                                 |                      |          |            |          |                 |   |             |
| D.          |                                    |             |                                 | c                    |          |            |          |                 |   |             |
| E.          | тук мобіl data, h                  | IVIS SIM K  | ortets APN er                   | forskell             | g fra    | "INTER     | NET"     |                 |   |             |
| F.          | Find opreratøren r                 | på listen,  | hvis findes                     |                      |          |            |          |                 |   |             |
| C           | Indaiv någældond                   | lo oporata  | rc ADN                          |                      |          |            |          |                 |   |             |
| G.          | G. Inugiv pagæidende operatørs APN |             |                                 |                      |          |            |          |                 |   |             |
| н.          | Indgiv APN bruger                  | r & APN a   | dgangskode,                     | hvis påk             | ræve     | t          |          |                 |   |             |
| т           | Tryk Gem og send                   | 4           |                                 |                      |          |            |          |                 |   |             |
| 1.          | ingit och og sene                  | 4           |                                 |                      |          |            |          |                 |   |             |
|             |                                    |             |                                 |                      |          |            |          |                 |   |             |

### 1.2 Faneblad Modtager

| Setup         |                                                                 |           |               |
|---------------|-----------------------------------------------------------------|-----------|---------------|
| Søg på navn _ | Modtagere                                                       |           |               |
| Enheder       | # Kontakt info Kontakttype fra enhed 🗇                          | Godkend ⑦ | Zone 💿 🛛 Send |
|               | 1 A 23456781 SMS B                                              |           | Alle 👻 🗋      |
|               | 2 Mobilnummer Benyttes ikke                                     |           | Alle 👻 🗌      |
| - O Modtagere | 2 Mahilaummar Desutter ikke                                     |           |               |
|               | Opsætning                                                       |           | Send          |
|               | Send besked til modtagere ved fra-/tilkobling                   |           |               |
| Makroer       | Antal sekunder inden talebesked/DTMF-toner afspilles 🖗 2 sek.   |           |               |
|               | Rækkefølge af modtager ⑦ Standard rækkefølge                    |           |               |
|               | Send alarm til brugeren, der senest har kontaktet enheden Nej 🗸 |           |               |
|               |                                                                 |           | C Gem og send |

- A. Indtast GSM tlf nummeret til den person, som enheden skal ringe op til ved alarmer.
- B. Vælg SMS som alarmtype
- C. Tryk GEM & Send for programoverførsel

### 1.3 Faneblad Indgange

| Digita  | le indgange                       |        |                                         |        |        |           |
|---------|-----------------------------------|--------|-----------------------------------------|--------|--------|-----------|
| #       | Tekst når indgang brydes          | Zone ⑦ | Tekst når indgang sluttes               | Zone 🕐 | Filter | Send      |
| 0       | <of z1=""> KØLEANLÆG SLUKKET</of> | 0 🗸    | <of z1;t1=""> KØLEAANLÆG IDRIFTSAT</of> | 0 ~    |        |           |
| 1       |                                   | 0 🗸    | В                                       | 0 🗸    |        |           |
| 2       |                                   | 0 🗸    |                                         | 0 ~    | ] 0    |           |
| 3       |                                   | 0 🗸    |                                         | 0 ~    |        |           |
| 4       |                                   | 0 🗸    |                                         | 0 ~    | ) 0    |           |
| 5       |                                   | 0 🗸    |                                         | • •    |        |           |
| 6       |                                   | 0 🗸    |                                         | 0 ~    | ) 0    |           |
| 7       |                                   | 0 🗸    |                                         | 0 ~    |        |           |
| Opsæ    | tning                             |        |                                         |        | Send   |           |
| Send ku | alarm hvis tekst er oprettet 💿    |        | Tekst C 🗸                               |        |        |           |
|         |                                   |        |                                         |        | Ge     | m og send |
|         |                                   |        |                                         |        | D      |           |

- A. Programmér indgang 0 bryde som anvist
- -Zone 1 sættes "OF" og dermed ingen alarm uanset ændringer i rumpemperaturer B. Programmér indgang 0 slutte som anvist
- -Enhedens interne timer "T" aktiveres og sættes til at "køre" en gang ved T1 Herefter udmåles en tid på 30 minuter inden rumtemperatur præsenteres i en SMS. I fald temperaturen ikke er tilstrækkelig bør omstændigheden undersøges nærmere.
- C. Vælg "Tekst"
- D. Tryk GEM & Send for programoverførsel

| KAP side: - 4 - af 6  |
|-----------------------|
| dato: 22. august 2024 |

### 1.4 Faneblad Analoge indgange

| Analoge indgange 🔳                  |                         |                      |                |                  | Send          |
|-------------------------------------|-------------------------|----------------------|----------------|------------------|---------------|
| Åbn analog indgang 1                |                         |                      |                |                  | 8             |
| Туре                                |                         |                      |                |                  |               |
| Profort PTC                         | A ~                     |                      |                |                  |               |
| Måleområde 🕐                        |                         |                      |                |                  |               |
| Min                                 | Max                     |                      |                |                  |               |
| -132                                | 63                      |                      |                |                  |               |
|                                     |                         |                      |                |                  |               |
| Lav te                              | kst 🕐                   |                      | Mellem tekst ③ |                  | Høj tekst 💿   |
| OK Temperatur                       |                         | B Kritisk temperatur |                | B Høj temperatur |               |
| В                                   |                         |                      | •              |                  | · ·           |
| -132                                |                         | 4                    |                | Ds               | 63            |
| Skala min                           | С                       | Punkt 1 ⑦            |                | Punkt 2 ⑦        | Skala max     |
|                                     |                         |                      |                |                  |               |
|                                     |                         |                      |                |                  |               |
| Mere                                |                         |                      |                |                  |               |
| Zoner Filter Stigende eller falende | værdi i % Måleenhed     |                      |                |                  |               |
| Zone for lav tekst ⑦                | Zone for mellem tekst ⑦ | Zone for høj tekst ⑦ |                |                  |               |
| 1 <b>F *</b>                        | 1 E *                   | 1                    | E×             |                  |               |
|                                     |                         |                      |                |                  | Com og cond   |
|                                     |                         |                      |                |                  | F Gem og send |

- A. Vælg analog indgang 1 (analog indgang 3 for Remote IO) og vælg Profort føler type PTC
- B. Skriv tekster for alle temperatur stadier
- C. Vælg laveste normale temperatur grænse
- D. Vælg varsels-temperaturgrænse (bemærk minimum 2 incrementer i forskel Punkt 1-Punkt 2)
- E. Vælg Zone 1 for alle niveauer
- F. Tryk GEM & Send for programoverførsel

#### 1.5 Faneblad Kalender

| Setup                                                                |                        |                |                |                   |           |          |              |              |
|----------------------------------------------------------------------|------------------------|----------------|----------------|-------------------|-----------|----------|--------------|--------------|
| Sep på nem -                                                         | Kalender               | Hændelse liste |                | Måned Aktiviteter |           |          | Rvd kalender | Send         |
| Bopsetning Opsate indgene Analoge indgange Analoge indgange Otracene | man 1.                 | tir<br>2.      | ons<br>3.      | tor 4.            | fre<br>5. | ler<br>6 | son          | 7.           |
| - ∰ Kalender<br>- ≫ Matroer<br>- Ø Mere<br>- Ø Betjening             | Interval ⑦<br>Minutter | Tidspunkt ⑦    | Kommando(er) ⑦ |                   |           |          | C Gem        | v<br>og send |

- A. Vælg Minutter i "Interval"
- B. Indgiv 0030 for 30 minutter (kan ændres efter behov ud fra lokale forhold)
- C. Skriv som anvist

 efter 30 minutter sættes enheden igen aktiv ved "ON" og sender samtidig temperaturværdien for analog indgang 1 (Rumtemperaturen i kapellet)

D. Tryk Gem og send for programoverførsel til enhed

### 1.6 Faneblad Makroer

| Makro | er         |                |               |
|-------|------------|----------------|---------------|
| #     | Makro navn | Kommando(er) 🕖 | Send          |
| 0     | ТЕМР       | MAA1           |               |
| 1     |            | <b>B</b>       |               |
|       |            |                | c Gem og send |
|       |            |                |               |

- A. Skriv TEMP som makronavn for visning af rumtemperatur i kapellet.
- B. Indgiv kommandoen som anvist MA A1 eller MA A3 hvis Remote IO er anvendt
- C. Tryk Gem og send for programoverførsel til enhed

### 1.7 Faneblad Andet

| Setup                         |                                |                                 |          |               |
|-------------------------------|--------------------------------|---------------------------------|----------|---------------|
| Søg på navn                   | Standard tekster               |                                 |          |               |
| 🚈 🚍 Enheder 👘                 |                                | Tekst                           | Zone (?) | Send          |
| 🔶 🛨 Port automatik Operatører | Power failure                  | POWER FAILURE                   | 0 ~      |               |
|                               | Power ok                       | POWER OK                        | 0 ~      |               |
| Gopsætning Modeagere          | Sabotage                       | SABOTAGE                        | 0 ~      |               |
|                               | Opsætning                      |                                 |          |               |
| Analoge indgange              | Kvittering for kommando        |                                 | Ja 🗸     |               |
| Makroer                       | Send også alarm via Kabel/in   | ternet                          | Ja 🗸     |               |
| C Betjening                   | Send også sabotage- og strø    | malarm når enheden er frakoblet | Nej 🗸    | Ο             |
| + Opret enhed                 | Automatisk tilkobling efter fr | rakobling (antal min.)          | Nej 🗸    |               |
|                               | Send power alarm               |                                 | A Straks | Ο             |
|                               | Aktivering af sirene ved alarm |                                 | Nej      | 0             |
|                               |                                |                                 |          | B Gem og send |

- A. Vælg Straks og der alarmeres straks POWER FAILURE ved strømfejl. (Husk at tilkøbe batteri for DIN4's vedkommende. Remote IO leveres med batteri)
- B. Tryk Gem og send for programoverførsel til enhed

### 2. Betjening af Makro

File: Temperatur overvågning

Makroen kan sendes som ren SMS-besked til enheden ved makronavnet "TEMP" direkte. Anvendes ved alm. mobiltelefon

Alternativt anvend Profort **MAP** appen ved fjernstyring. Se vejledningen: "Online Web platform MAP"

Profort tager forbehold for ændringer.

God fornøjelse og tak for du valgte Profort

| kapel | KAP side: - 6 - af 6  |
|-------|-----------------------|
|       | dato: 22. august 2024 |